## LA MICROSOFT SA CHI SIETE!!!

Il sistema Microsoft scopre chi siete.

Il programma è ben nascosto all'interno degli strumenti Microsoft, ma il trucco è stato svelato da un ex dipendente.

Seguite le istruzioni e rimarrete sbalorditi dal risultato!

- 1) Dal Menu di Avvio/Programmi/Accessori/Calcolatrice
- 2) Sulla Calcolatrice cliccare: Visualizza/Scientifica
- 3) Digitare 12237792

4) Ora cliccate sull'opzione Hex (esadecimale)

5) Nella finestra dei numeri, comparirà la vostra identificazione personale!

## WWW.RidiAMOCiSU.coM